# Resetting Your Password

**IRON MOUNTAIN CONNECT™** 

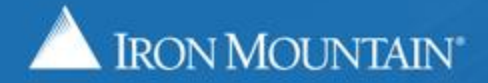

US-RM-INT-PPT-11.2018

### **Table of Contents**

| Section                                     | Page |  |
|---------------------------------------------|------|--|
| Overview                                    | 3    |  |
| Resetting Your Password: New User           | 4    |  |
| Resetting Your Password: Returning User     | 9    |  |
| Setting Your PIN & User Info: New SSO User  | 16   |  |
| Iron Mountain Connect Password Requirements | 19   |  |

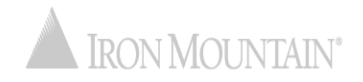

### **Resetting Your Password**

A secure password ensures the safety and confidentiality of your information and assets. With Iron Mountain Connect's enhanced password reset functionality, maintaining your password has never been easier.

Our automated process is seamless and secure; with just a few clicks, your password will be reset and you will be logging in.

Use this guide to learn how to:

- Reset your temporary password if you are a new user
- Reset your password if you are a returning user
- Update your PIN and user info if your organization uses Single Sign On (SSO)
- Review Iron Mountain Connect password requirements

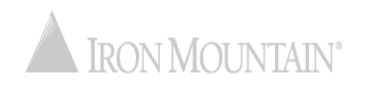

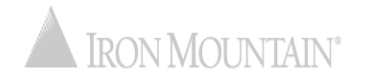

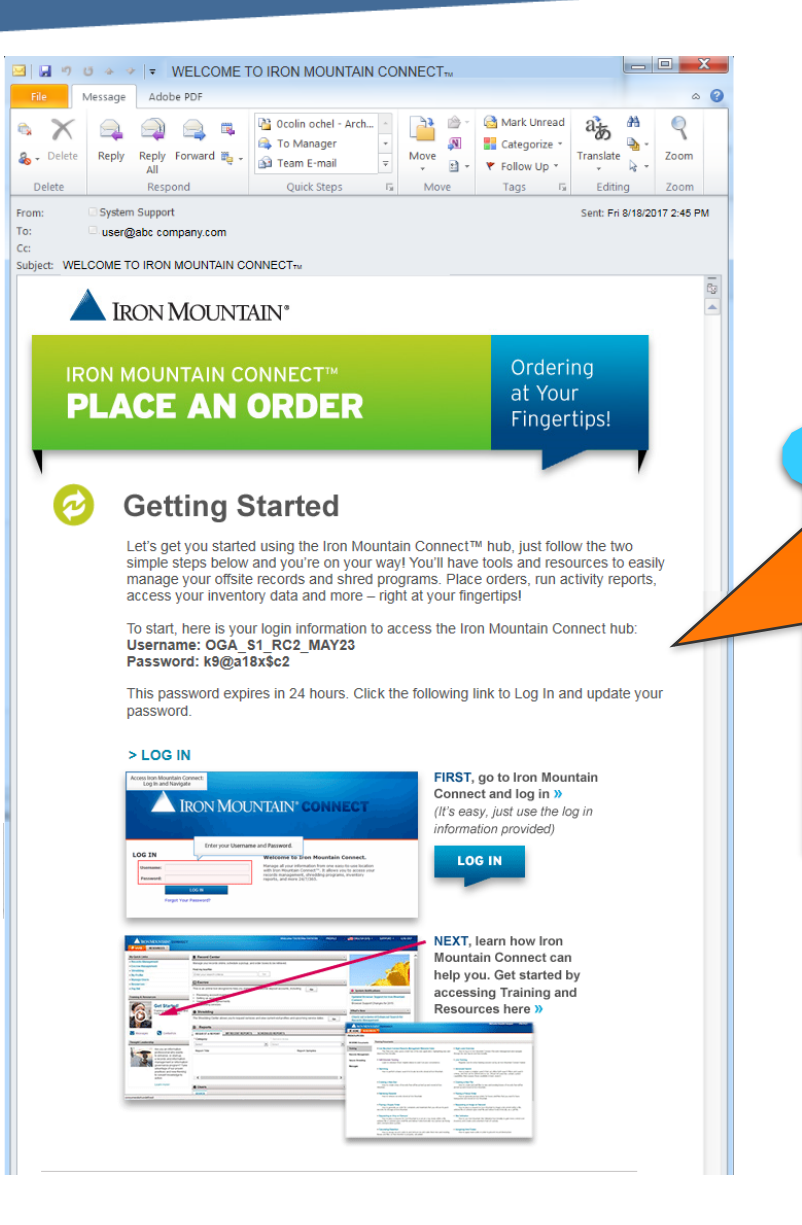

As a new Iron Mountain Connect user, you will receive this Welcome email containing important login information.

Click the LOG IN link to login. The temporary password is good for 24 hours after receiving this email.

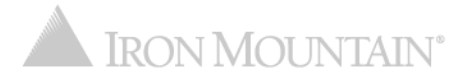

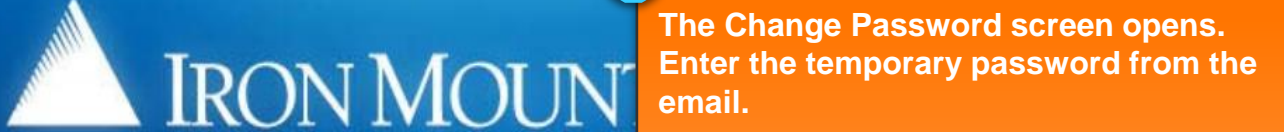

Enter, then confirm, your new password. Green success icons display in the Password Rules area as you fulfill a rule; red error icons indicate rules that you still need to add to your password.

re information, refer to Help.

#### **Change Password**

Enter and confirm your existing or temporary password. You cannot reuse previous passwords, and

#### Please Enter Your User Credentials

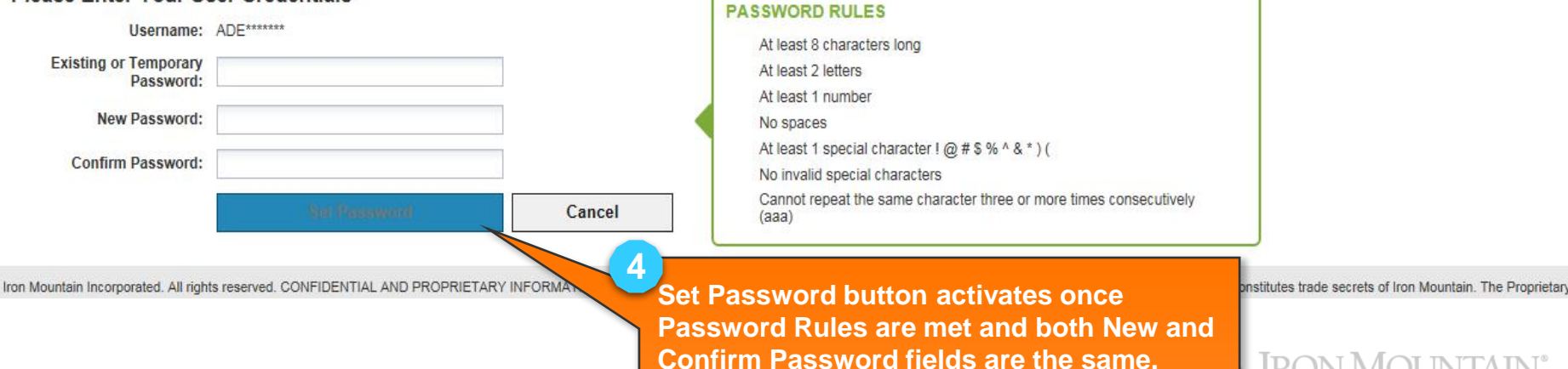

**Click Set Password.** 

**IRON MOUNTAIN**<sup>®</sup>

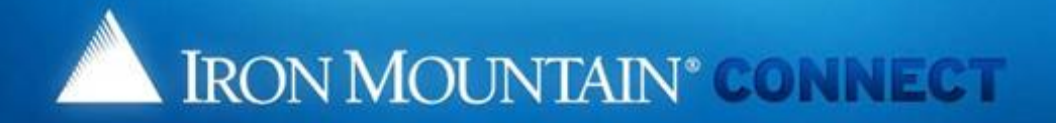

#### Create/Update your password Security Questions

Please select and answer the three questions below.

Should you ever forget your password, you may reset it if you answer 2 of the security questions correctly.

#### indicates required.

- 1: Please choose a security question
  - Answer:
  - coor anosousas
- \* 2: Please choose a security question
  - Answer:
- \* 3: Please choose a security question
  - Answer:

#### \*Voice Security PIN:

If you contact us via phone you will need this PIN to identify yourself to our representative.

Please enter a random 4-digit number that you will remember.

PIN Number:

Enter answers to the security questions.

Select the questions that you will have clear answers to which you can easily

Enter a 4-digit number that will be used as your voice security personal identification number (PIN) if you need to contact Iron Mountain via phone.

Click OK.

5

¥

| IDON                             |                          | NI® CONNECT |                                   |
|----------------------------------|--------------------------|-------------|-----------------------------------|
| IRON                             | MOUNTA                   | IN COMMECT  |                                   |
|                                  |                          |             |                                   |
|                                  |                          |             |                                   |
|                                  |                          |             |                                   |
| date User Prof                   | ile                      |             |                                   |
| se update your user profile with | your latest information. |             | * Required field                  |
| ontact Information               |                          |             | ۲                                 |
| * Salutation:                    | Mr.                      | ¥           |                                   |
| * First Name:                    | auto                     |             |                                   |
| Middle Initial:                  |                          |             |                                   |
| * Last Name:                     | test4                    |             |                                   |
| Post Name:                       |                          |             |                                   |
| Title:                           |                          |             |                                   |
| * Address Line 1:                | 1000 Campus Drive        |             |                                   |
| Address Line 2:                  | Street address, PO box   |             |                                   |
| Address Line 3:                  |                          |             |                                   |
| * City:                          | Collegeville             |             |                                   |
| * State/Province/Region:         | Pennsylvania             | ~           |                                   |
| * Country:                       | United States            | *           |                                   |
| * Zip/Postal Code:               | 19426                    |             |                                   |
| * E-Mail:                        | autotest4@me.com         |             | 8                                 |
| * Daytime Phone:                 | 09878987                 | Ext.        | Review your user information      |
| Fax:                             |                          |             | Keview your user information.     |
|                                  |                          |             | Update any incorrect or missing   |
| ettings                          |                          |             | information, then click Confirm.  |
| Preferred Language:              | English (US)             | ¥           |                                   |
| Time Zone:                       | GMT-5 EST, Eastern US    | *           |                                   |
| Date Format:                     | MM/DD/YYYY               | ×           | Your user information is saved an |
| Time Format:                     | HH:MM:SS AM/PM           | ·           | the Iron Mountain Connect         |
| Numeric Format:                  | - 999,990.00             | ×           |                                   |
| E-Mail Format*                   | Text                     | *           | Homepage opens.                   |

© 2001-2018, Iron Mountain Incorporated. All rights reserved. CONFIDENTIAL AND PROPRIETARY INFORMATION The information contained herein (the 'Proprietary Information') is highly confidential and proprietary to and constitutes trade secrets of Iron Mountain. The Proprietary Information is for Iron Mountain internal use only and shall not be published, communicated, disclosed or divulged to any person, firm, corporation or other legal entry, directly mout the prior written consent of Iron Mountain Information Management.

NMOUR

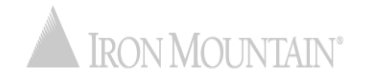

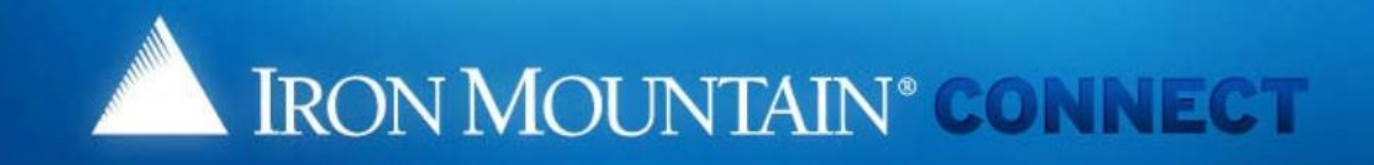

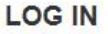

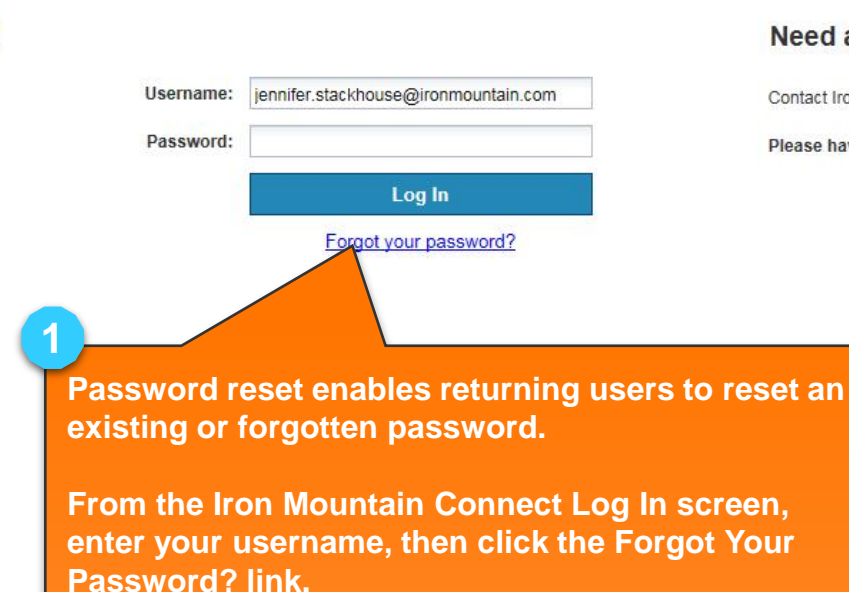

#### Need an Iron Mountain Connect Login?

Contact Iron Mountain Customer Support at www.ironmountain.com.

Please have your Customer ID ready when calling Customer Service.

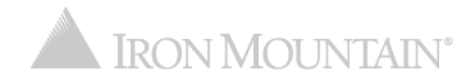

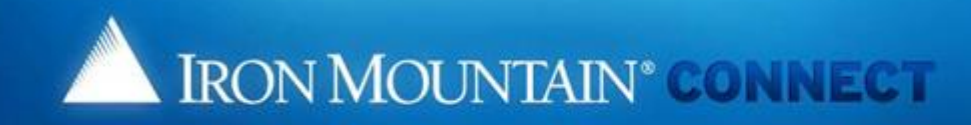

#### **Forgot Password**

Select your password reset method: Username: Jen\*\*\*\*\*\* © Email Look for our email to the address associated with your username. © Security Questions Answer the questions you chose when you created your user login. What is your maternal grandmother's first name? What is your maternal grandfather's first name? OK Cancel

The Forgot Password screen opens. (Users that have not set security questions see a variation of this screen.)

#### You have two reset options :

- Email (default): Iron Mountain will email you a temporary password and link
- Security Questions: Correctly answer the security questions set in your User Profile (the Change Password screen opens; skip to step 8)

ON MOLINTAIN<sup>®</sup>

Click OK.

3

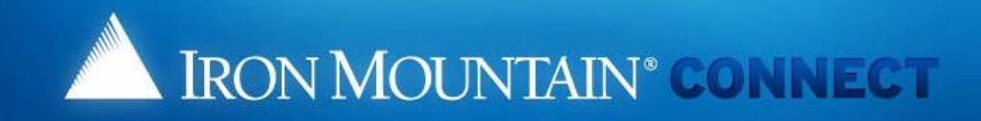

#### **Changed Password**

We have received your request for a new Iron Mountain Connect password. You will receive an email shortly containing a link to update your password. If you don't receive this email, please check your spam filter

#### ок

[Note: for security reasons, we advise you to close the browser now]

If you opted to reset via email, the Changed Password screen opens. An email with a link to reset your password is sent to the email address in your User Profile.

Click Ok.

4

© 2001-2017, Iron Mountain Incorporated. All rights reserved. CONFIDENTIAL AND PROPRIETARY INFORMATION The information contained herein (the 'Proprietary Information') is highly confidential and proprietary to and constitutes trade secrets of Iron Mountain. The Proprietary Information is for Iron Mountain internal use only and shall not be published, communicated, disclosed or divulged to any person, firm, corporation or other legal entity, directly or indirectly, without the prior written consent of Iron Mountain Information Management.

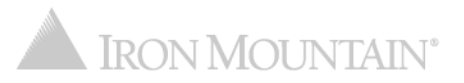

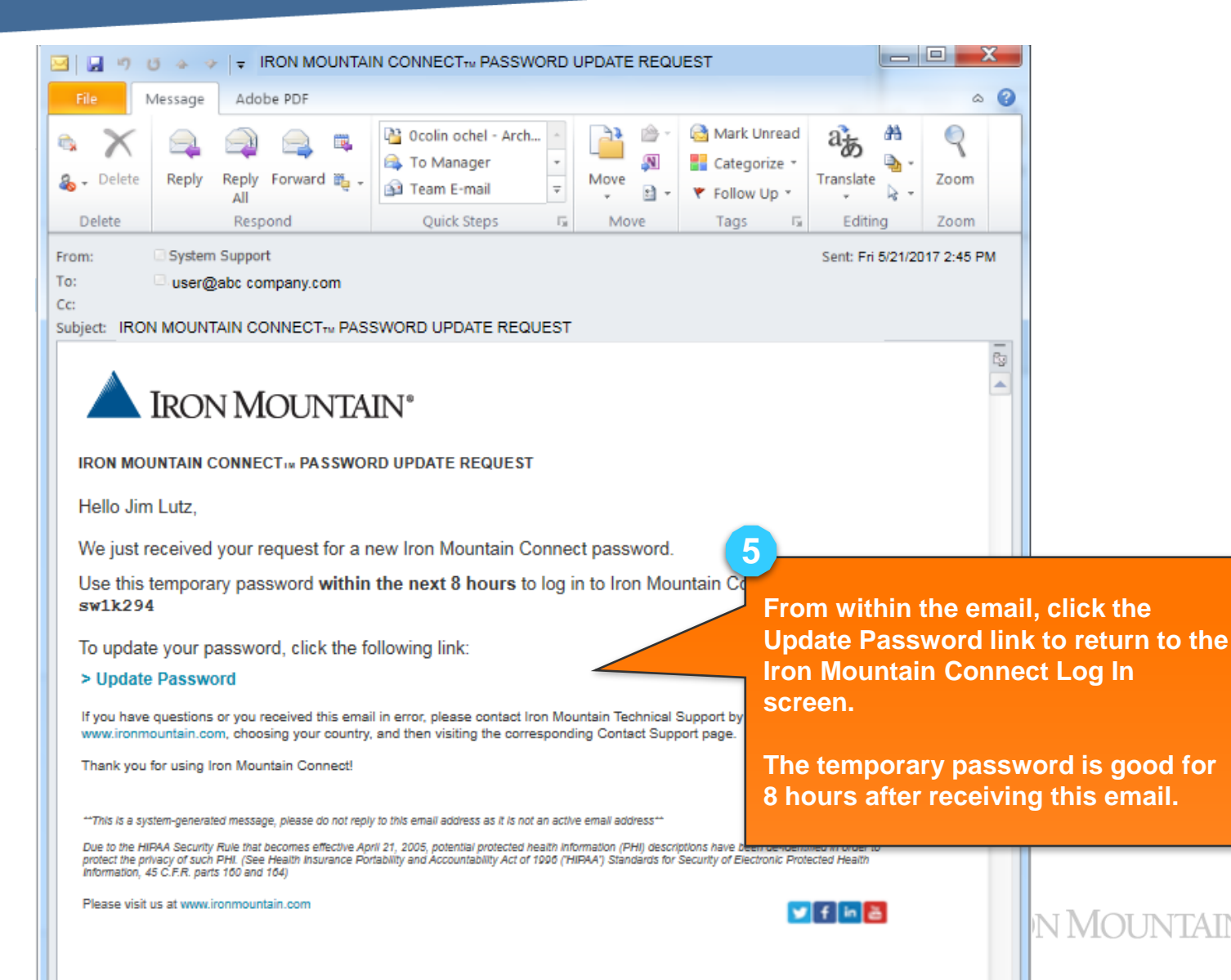

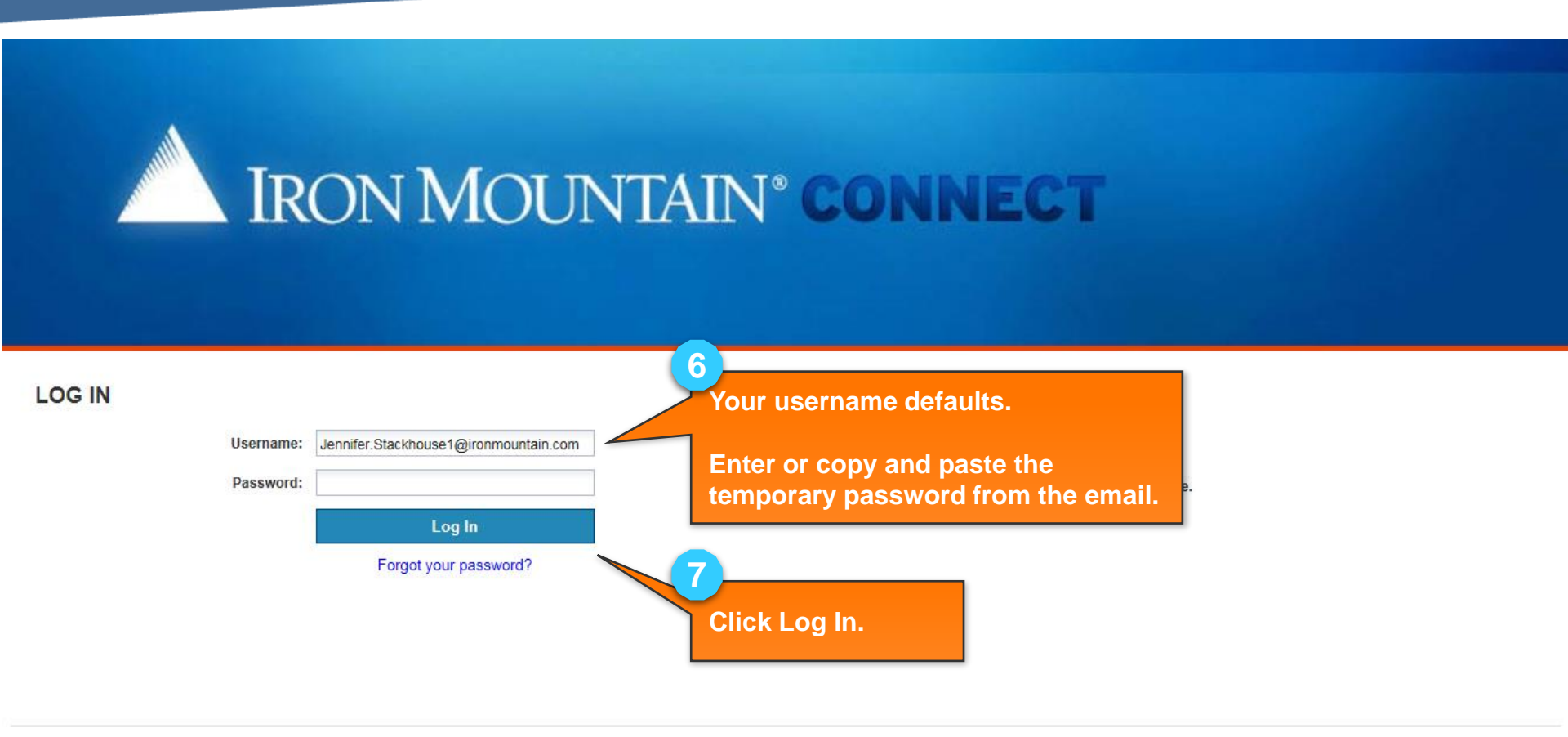

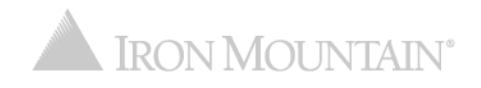

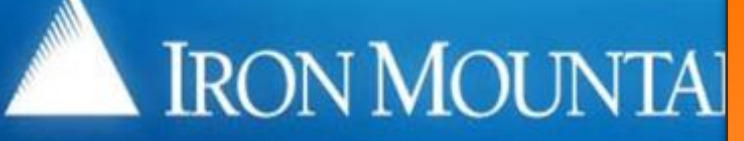

8 The Change Password screen opens. Enter the temporary password from the email. (If you reset your password with your Security Questions, you will not enter an Existing or Temporary Password.)

#### **Change Password**

Enter and confirm your existing or temporary password. You cannot reuse previous passwords, and passwords

Enter, then confirm, your new password. Green success icons display in the Password Rules area as you fulfill a rule; red error icons indicate rules that you still need to add to your password.

nation, refer to Help.

#### Please Enter Your User Credentials

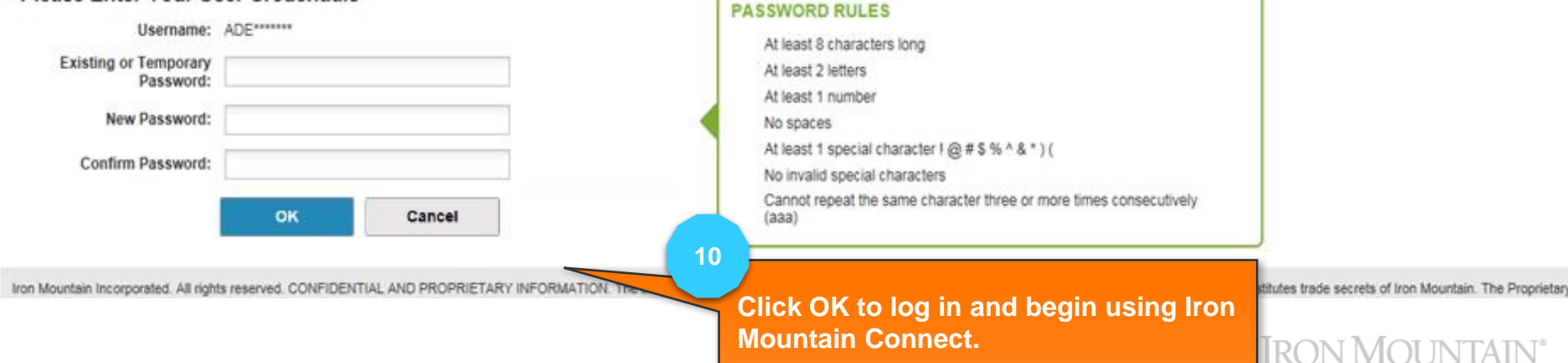

9

## Setting Your PIN & User Info: New Single Sign On (SSO) User

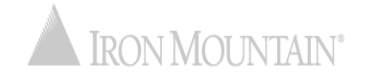

### Setting Your Pin & User Info: New SSO User

Users at companies with Single Sign On (SSO) capability access Iron Mountain Connect via a link on their company intranet page. The first time an SSO user logs in, they must update their Voice Security PIN.

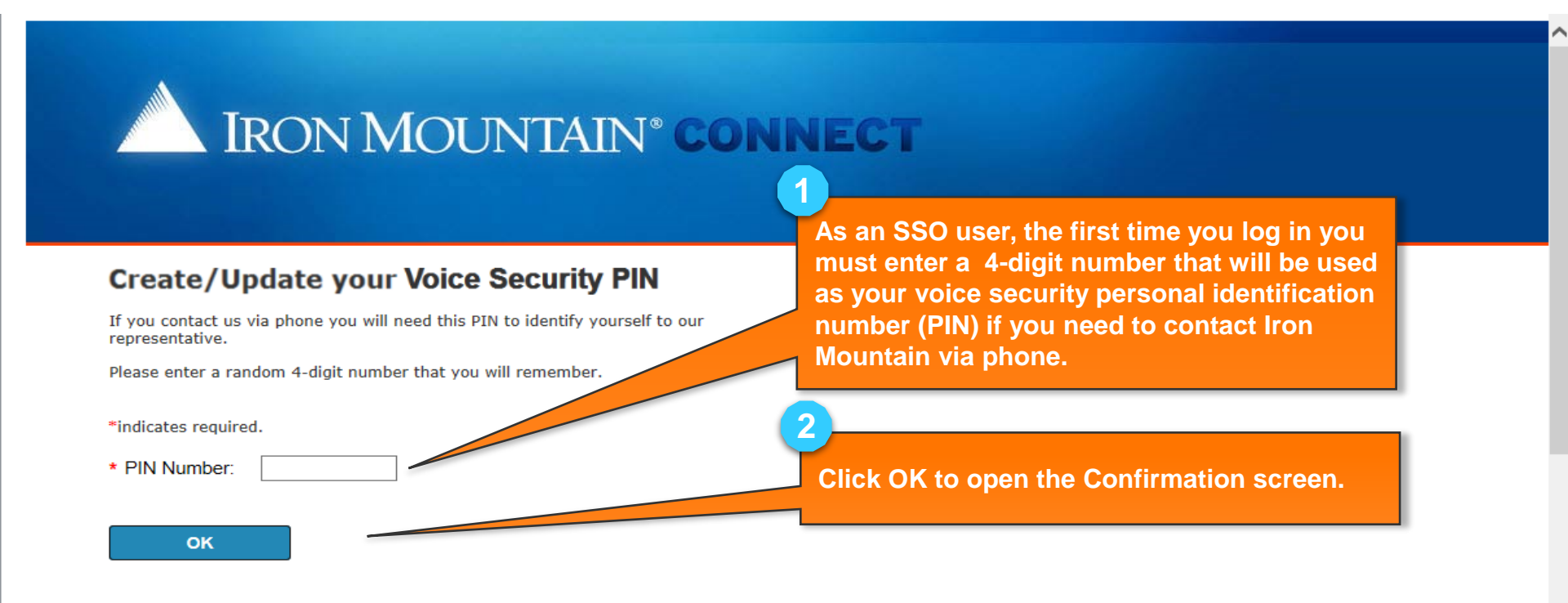

### Setting Your Pin & User Info: New SSO User

| IRON                                 |                          | I CONNEC | T                               |
|--------------------------------------|--------------------------|----------|---------------------------------|
|                                      |                          | CONNEC   |                                 |
|                                      |                          |          |                                 |
|                                      |                          |          |                                 |
| Update User Prof                     | ile                      |          |                                 |
| Please update your user profile with | your latest information. |          | * Required                      |
| Contact Information                  |                          |          |                                 |
| * Salutation:                        | Mr. 👻                    |          |                                 |
| * First Name:                        | auto                     |          |                                 |
| Middle Initial:                      |                          | ĺ        |                                 |
| * Last Name:                         | test4                    |          |                                 |
| Post Name:                           |                          |          |                                 |
| Title:                               |                          |          |                                 |
| * Address Line 1:                    | 1000 Campus Drive        | ]        |                                 |
| Address Line 2:                      | Street address, PO box   | ]        |                                 |
| Address Line 3:                      |                          |          |                                 |
| * City:                              | Collegeville             |          |                                 |
| * State/Province/Region:             | Pennsylvania 🗸           |          |                                 |
| * Country:                           | United States            |          |                                 |
| * Zip/Postal Code:                   | 19426                    |          |                                 |
| * E-Mail:                            | autotest4@me.com         | ]        |                                 |
| * Daytime Phone:                     | 09878987                 | Ext.     | Review your user information.   |
| Fax:                                 |                          | ]        | Undate any incorrect or missing |
| Settings                             |                          |          | opuate any medicet of missing   |
| Jetunya                              |                          |          | Information, then click Confirm |
| Preferred Language:                  | English (US)             |          |                                 |
| Time Zone:                           | GMT-5 EST, Eastern US    |          | Your user information is saved  |
| Date Format:                         | MM/DD/YYYY ·             |          | Tour user mormation is saved    |
| Time Format:                         | HH:MM:SS AM/PM           |          | the Iron Mountain Connect       |
| Numeric Format:                      | - 999,990.00             |          | Homenage opens                  |
| E-Mail Format:                       | Text 👻                   |          | nonicpuge opens.                |

© 2001-2018, Iron Mountain Incorporated. All rights reserved. CONFIDENTIAL AND PROPRIETARY INFORMATION The information contained herein (the 'Proprietary Information') is highly confidential and proprietary to and constitutes trade secrets of Iron Mountain. The Proprietary Information is for Iron Mountain internal use only and shall not be published, communicated, disclosed or divulged to any person, firm, corporation or other legal entity, directly or indirectly, which the prior written consent of Iron Mountain Information Management.

N MOUNTAIN'

### Setting Your Pin & User Info: New SSO User

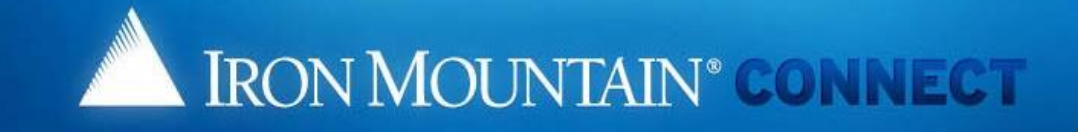

#### Create/Update your Voice Security PIN

Thank you for setting your Voice Security PIN. Please click here to continue to ....

To update your Voice Security PIN in the future, please click on "My Profile" in the portal banner.

Click this link to log in and begin using Iron Mountain Connect.

Use the Add/Edit Voice Security PIN link on your My Profile page to update your voice security PIN.

© 2001-2017, Iron Mountain Incorporated. All rights reserved. CONFIDENTIAL AND PROPRIETARY INFORMATION The information contained herein (the 'Proprietary Information') is highly confidential and proprietary to and constitutes trade secrets of Iron Mountain. The Proprietary Information is for Iron Mountain internal use only and shall not be published, communicated, disclosed or divulged to any person, firm, corporation or other legal entity, directly or indirectly, without the prior written consent of Iron Mountain Information Management.

Δ

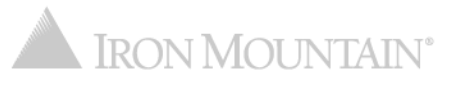

## Iron Mountain Connect Password Requirements

Iron Mountain Connect passwords must meet the following requirements:

- Unique
- At least 8 characters long
- Contain at least two letters
- Contain at least one number
- Contain at least one special character:

! @ # \$ % ^ & \* ) (

- Cannot repeat the same character three or more times consecutively (aaa)
- Cannot contain spaces
- Should not contain any portion of the user's first name, last name or username

### **Returning users**:

- Cannot have been used as one of your previous 10 passwords (reusing passwords is discouraged)
- 20% of the characters must be different from your previous password

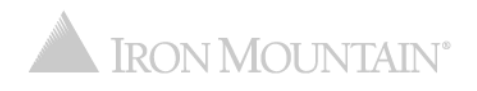